# 电子证照查验流程

# 一、登录"河北政务服务网"

PC 端使用浏览器登录"河北政务服务网"(www.hbzwfw.gov.cn)。

| 全国一体化在线政务服务平台 河北临级 ~ 河北临级 ~ 河北临级 ~ 河北临级 ~ 河北临级 ~ | 长辈模式     无网络阅读       登录     注册                                                                                                    |
|--------------------------------------------------|----------------------------------------------------------------------------------------------------|
| <b>首页</b> 个人办事 法人办事 12345 朋                      | 资清单                                                                                                    |
| 欢迎访问河北政务服务网                                      | G<br><sup> </sup><br>智能答服<br>■■                                                                                                    |
| 请输入您想了解的内容 搜索                                    | <ul> <li>- 一</li> <li>- 一</li> <li></li> <li></li></ul> |
| 热问: 审批 公积金 护照 变更 身份证 注销登记                        | 我要评价                                                                                                    |

# 二、进入"电子证照"专区

在首页滚动下拉页面,出现"特色服务"功能展示区,点击左右 箭头查找"电子证照"功能图标。

|   | 特色服务                |                            |                                     | 查看更多                   |   |
|---|---------------------|----------------------------|-------------------------------------|------------------------|---|
| • | 宮商环境投诉<br>国商环境に成業報告 | <b>民政服务专区</b><br>Rub相关服务专区 | 电子证照<br>ELILIOIETEASXIGHE子证用INUHARS | 电子印章服务<br>一站印经方位电子印度服务 | > |

点击"电子证照"图标,进入"电子证照"专区。

| 全国一体化在线政务服务平台<br>河北政务服务网 | 河北省级 ~<br>部门选择 ~ | 请输入您想了解的内容 | Q    | 长辈模式         无牌碗的读           登录         注册 |         |
|--------------------------|------------------|------------|------|--------------------------------------------|---------|
| 首页    个人办事               | 法人办事             | 12345      | 服务清单 |                                            | 0       |
|                          | 电子               | 证照专区<br>❤  |      |                                            | 我的展开>>> |

#### 第1页共3页

# 三、选择"证照核验"功能

| 主 河:<br>ま子证照便利化应用 | 化省电子证照目录 |   | 电子证照公示服务                 |   |
|-------------------|----------|---|--------------------------|---|
| • 证照核验            | > • 免证办  | > | <ul> <li>应用清单</li> </ul> | > |
| • 异议处理            | > 相关文件   | > | • 加注件申请                  | > |

选择"证照核验"功能,进入核验页面。

### 四、使用"证照信息核验"方式

核验方式分类中,使用"证照信息核验"方式。

| ■ 所有分类 | 证照信息核验        |
|--------|---------------|
| 文件核验   |               |
| 证照信息核验 | * 证照各称        |
| 二维码核验  |               |
| 区块链核验  | * 证报编号        |
|        | * 身份证号或统一信用代码 |
|        | * 验证码 それの ころ  |
|        | 查询 <b>重置</b>  |

输入证照名称"对《河北省 XXXX 年普通高校录取考生综合信息 登记表》的说明"。输入框有模糊检索功能,仅输入"对"字会出现 检索结果,选择该证照名称即可。

| 对《河北省XXXX年普通高校录取考生综合信息登记表》的说明<br>对外劳务合作经营资格证书<br>对外贸易经营者备案登记表 |
|---------------------------------------------------------------|
| 对外劳务合作经营资格证书 对外贸易经营者备案登记表                                     |
| 对外贸易经营者备案登记表                                                  |
|                                                               |

依次输入"证照编号"、"统一信用代码"、"验证码",核对 无误后,点击"查询"按钮。

第2页共3页

#### 五、查看核验结果

查询结果出现在操作按钮下方。

**核验通过**,系统提示:您所查询信息,经与河北省一体化电子证 照库比对,信息核验一致。此证由河北省教育考试院签发。

核验者还可以进一步比对所持"电子证照"的照面信息。

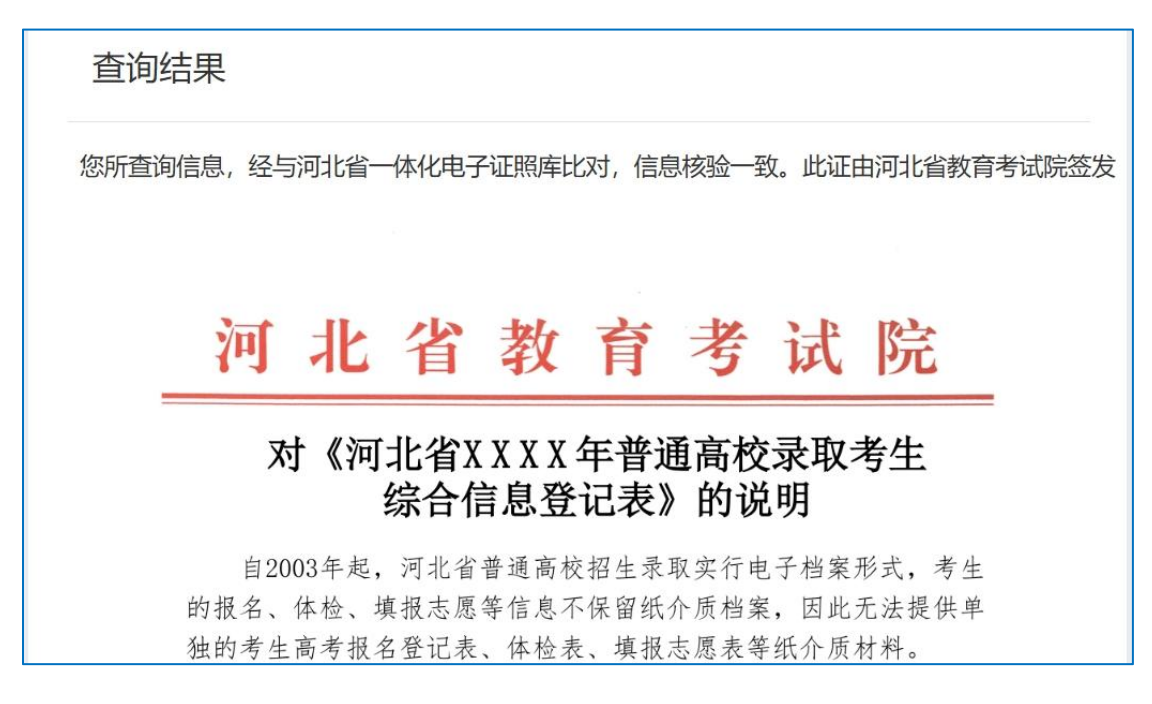

出现其他提示信息的,均为核验未通过,请认真核对输入的各项 信息是否准确。